## 学認による利用方法【Springer】

1. 以下のリンクのログインページにアクセスするか、各論文の詳細ページの「Log in via an institution」をクリックする。

https://wayf.springernature.com/?redirect\_uri=https%3A%2F%2Flink.springer.com&se arch=ochanomizu

| SPRINGER NATURE Link                                                                                                    | Log in                                                             |
|----------------------------------------------------------------------------------------------------|--------------------------------------------------------------------|
| Find a journal Publish with us Track your research $Q$ Search                                                                                                    | Cart بز                                                            |
| Home > 3 Biotech > Article<br>Cryopreservation of two-celled pollen:<br>a model system for studying the<br>cellular mechanisms of cryoinjury and<br>recovery<br>Review Article   Published: 19 November 2024<br>Yolume 14, article number 304, (2024) <u>Cite this article</u> | Biotech<br>Biotech<br>Aims and scope →<br>Submit manuscript →      |
| Ravi Gowthami ₪, P. E. Rajasekharan ₪, Subhash Chander, Muthusamy Shankar,<br>Vartika Srivastava & Anuradha Agrawal<br>Abstract                                                                                                    | Access this article Log in via an institution → Subscribe and save |

2. 検索窓に「ochanomizu」を入力し、表示された候補の中から、「Ochanomizu University」 をクリックする。

| SPRINGER NATURE |                                                                                                    |  |
|-----------------|----------------------------------------------------------------------------------------------------|--|
|                 | <u>Return to SpringerLink</u>                                                                              |  |
|                 | Access through your institution<br>Access subscription content by using your institution's<br>login system |  |
|                 | Find your institution:<br>(e.g. University College London)<br>ochanomizu<br>Ochanomizu University          |  |
|                 | Alternatively, log in with your Springer Nature<br>account                                                 |  |

3. お茶大アカウントにてログインする

| Description Springer                                                                                |
|----------------------------------------------------------------------------------------------------|
| The world's most comprehensive online collection of scientific, technological and medical journals. |
| ユーザ名 例)g1234567                                                                                     |
| <u>Γ</u> 27-8                                                                                       |
|                                                                                                    |
| ログインを記憶しません。                                                                                        |
| ──」送信する情報を再度表示して送信の可否を選択します。                                                                        |
| Login                                                                                               |
| 留意事項                                                                                                |
| こちらのサービスは以下の方がご利用できます。<br>・本学の正規学生                                                                  |
| <ul> <li>本学の常勤教職員</li> <li>・本学の名誉教授</li> </ul>                                                      |
| 上記以外の大学構成員で電子ジャーナル/データベースを使いたい場合は、大学内のネットワ<br>ークからアクセスください。                                         |
| また、以下のいずれかに該当する行為を行った場合、アカウントを停止することがあります。<br>1.本学又は外部機関の運営に対し支障を来すおそれのあるとき<br>2.第三者にアカウントを使用させたとき  |
| 3.その他利用者として不適切であると情報を担当する副学長が判断したとき                                                                 |

4. Springer を閲覧する。